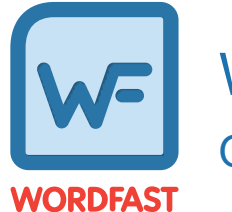

# Wordfast Pro Essentials Quick Reference Guide for Wordfast 6.5.0

### Introduction

This document provides users with essential tasks associated with Wordfast Pro (WFP) and assumes you are already familiar with the interface and basic software functions. Use the online help for more details.

### Translate a File

Save your work often by clicking Save on the File tab or by pressing Ctrl+S.

To translate a file:

1. On the **Project Files** tab, select a file, then click **Translate File** or double-click the file name to open it.

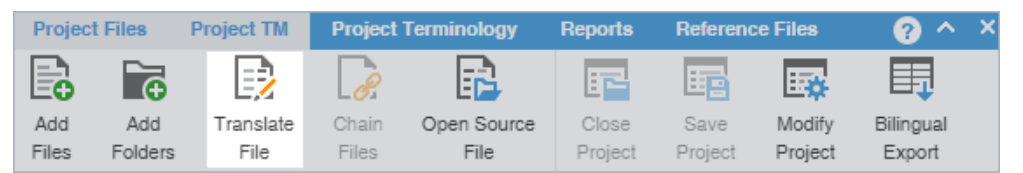

2. Select a target segment and enter the translation. If you have a translation memory (TM) added to the project, you can leverage translations from it.

| TE | *TE8T_11-13.docx ×                         |                                                          |       |        |                                         |   |  |  |  |
|----|--------------------------------------------|----------------------------------------------------------|-------|--------|-----------------------------------------|---|--|--|--|
|    | Source or Target 💌 🗌 Match Case 🗌 Regex En | ter text to filter sv Filter: Select special filter(s) v | Q     | фх     | Sor                                     | Σ |  |  |  |
| ID | English                                    | German                                                   | Score | Status |                                         |   |  |  |  |
| 1  | TRANSLATION MANAGEMENT.                    | 100%                                                     |       | ~      | 1                                       |   |  |  |  |
| 2  | MADE SIMPLE.                               | EINFACH GEMACHT.                                         | 100+% |        | ~                                       |   |  |  |  |
| 2  | STREAMLINE PROJECT                         | EFFEKTIVES                                               |       |        | ,                                       | - |  |  |  |
| 3  | MANAGEMENT                                 | PROJEKTMANAGEMENT                                        | 99%   |        | ~                                       |   |  |  |  |
| 4  | INTEGRATE WITH ANY SYSTEM                  | INTEGRATE WITH ANY SYSTEM                                | 100+% |        | ~                                       |   |  |  |  |
| F  | Bold WORK WITH MULTIPLE                    |                                                          |       |        | ,,,,,,,,,,,,,,,,,,,,,,,,,,,,,,,,,,,,,,, |   |  |  |  |
| э  |                                            |                                                          |       |        | ~                                       |   |  |  |  |
| 6  | ACCESS REAL-TIME DATA                      |                                                          |       |        | 1                                       |   |  |  |  |
|    | GlobalLink Project Director saves          |                                                          |       |        |                                         |   |  |  |  |
| 7  | organizations millions of dollars by       |                                                          |       |        |                                         |   |  |  |  |
| 1  | automating management of localize          |                                                          |       |        | ~                                       | - |  |  |  |

3. Once you are satisfied with the translation, click Next Segment or Alt + Down Arrow. This action updates the TM and moves to the next target segment. The segment state changes to Translated. Segments that are changed to Translated are calculated on the Progress Bar at the bottom of the window.

Segments: 24/33 Segment (Src/Tgt/Max): 11/28/- Paragraph (Src/Tgt/Max): 29/28/- 69% Translated (57 words left)

### Chain Files

To combine multiple files and view them as a single file, use **Chain Files**. For example, if you are translating or reviewing ten files with ten segments each, you can temporarily chain them into a single file of 100 segments. Chaining files is particularly useful when working with duplicate or similar content among files.

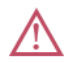

You cannot export or save chained files as a single TXLF file.

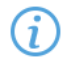

You can open and work on a single chained file or multiple sets of chained files in the **TXLF Editor** view. Each chained file displays on its own tab.

To chain files:

1. In the Current Project view, on the Project Files tab, select a set of files, then click Chain Files.

Use Shift+Click to select sequential files or Ctrl+Click to select individual files.

| Projec | t Files  | Project TM       | Project    | Terminology     | Reports        | Refer  | ence File | 88    |              |         |      |         |      |         |       |    | ^        | × |
|--------|----------|------------------|------------|-----------------|----------------|--------|-----------|-------|--------------|---------|------|---------|------|---------|-------|----|----------|---|
|        | ē        |                  | 8          | R               | F              |        | E         | ¢     | Ħ            |         | [    | ¢9      |      |         |       |    |          | _ |
| Add    | Add      | Translate        | Chain      | Open Source     | Close          | Save   | Mo        | dify  | Bilingual    | Analyze | Trar | nscheck | Segn | nent Ch | anges |    |          | = |
| Files  | Folders  | File             | Files      | File            | Project        | Projec | n Pro     | oject | Export       | 1       | н    | eport   |      | Report  |       |    |          |   |
| Files  |          |                  |            |                 |                |        | Wo        | TXLF  | File Locatio | Cre     | Las  | Compl   | ete  |         | Θ     | ↑↓ | $\equiv$ |   |
| 1      | EN -> DE |                  |            |                 |                |        |           |       |              |         |      |         |      |         |       |    |          |   |
|        | Sampl    | le-File_en-de-Ca | ptive_Wor  | d-Docs-de#HN#.c | locx.txlf      |        | 188       | C:\U  | sers\Publi   | 20      | 20   |         | 69%  |         |       |    |          |   |
|        | Sampl    | le2_Sample-File_ | _en-de.doo | x.bdf           |                |        | 193       | C:\U  | sers\Publi   | 20      | 20   |         | 6%   |         |       |    |          |   |
|        | Sampl    | le4_Sample-File  | _en-de.doo | x.tdf           |                |        | 197       | C:\U  | sers\Publi   | 20      | 20   |         | 15%  |         |       |    |          |   |
|        | Sampl    | le-File_en-de-Ca | ptive_Wor  | d-Docs-de#HN#1  | .docx-004.txl  | f      | 19        | C:\U  | sers\Publi   | 20      | 20   |         | 100% |         |       |    |          |   |
|        | Adapt    | iveTranscheck1   | _de-DE_se  | gment_changes.h | tml.txlf       |        | 22        | C:\U  | sers\Publi   | 20      | 20   |         | 0%   |         |       |    |          |   |
|        | Sampl    | le-File_en-de-Ca | ptive_Wor  | d-Docs-de#HN#1  | .docx-002.txl  | f      | 7         | C:\U  | sers\Publi   | 20      |      |         | 57%  |         |       |    |          |   |
|        | Sampl    | le-File_en-de-Ca | ptive_Wor  | d-Docs-de#HN#.c | locx.txlf.docx | .tdf   | 695       | C:\U  | sers\Publi   | 20      |      |         | 0%   |         |       |    |          |   |
|        | Sampl    | le-File_en-de-Ca | ptive_Wor  | d-Docs-de#HN#3  | .docx1.txlf    |        | 188       | C:\U  | sers\Publi   | 20      |      |         | 3%   |         |       |    |          |   |

(j

The chained file opens in the **TXLF Editor**.

To determine the related file name for a segment, hover over the segment ID.

| *CI | hained Files 2 ×                                                                                 |                           |   |       |              |     | 2 |
|-----|--------------------------------------------------------------------------------------------------|---------------------------|---|-------|--------------|-----|---|
| <   | Source or Target   Match Case Regex Enter text to filter segme  Filter: Select special filter(s) | . 🔻                       | Q | ø     | $\mathbf{x}$ | Sor | > |
| ID  | English -> German                                                                                | Score                     |   | Statu | 18           |     |   |
| 1   | TRANSLATION MANAGEMENT.                                                                          |                           |   |       |              | ,   | ^ |
| 1   | ÜBERSETZUNGSMANAGEMENT.                                                                          | 100+%                     |   |       |              | ×   |   |
| 2   | MADE SIMPLE.                                                                                     |                           |   |       |              | ,   |   |
| 2   | EINFACH GEBILDET.                                                                                | 100+%                     |   |       |              | ~   |   |
| 2   | STREAMLINE PROJECT MANAGEMENT                                                                    | 000/                      |   |       |              | ,   |   |
| 3   | EFFEKTIVES PROJEKTMANAGEMENT                                                                     | 99%                       |   |       |              | ~   |   |
| 4   | INTEGRATE WITH ANY SYSTEM                                                                        |                           |   |       |              | p   |   |
| 4   | INTEGRATION MIT JEDEM SYSTEM                                                                     | EGRATION MIT JEDEM SYSTEM |   |       |              |     |   |
| Б   | WORK WITH MULTIPLE VENDORS                                                                       |                           |   |       |              |     |   |
| 5   | ZUSAMMEN ARBEIT MIT JEDEM ANBIETER                                                               | 99%                       |   |       |              | ~   |   |
|     | ACCESS REAL-TIME DATA                                                                            |                           |   |       |              |     | - |

2. Click a segment to make it the active segment.

The file name changes from the chained name to the source file name of the active segment.

| Source or Target Match Case Regex Enter text to filter segme Filter: Select special filter(s) Sore Status   ID English -> German Score Status   1 TRANSLATION MANAGEMENT. 100+% I00+%   2 MADE SIMPLE. 100+% I00+%   2 FFEKTIVES PROJECT MANAGEMENT 9% I00+%   3 STREAMLINE PROJECT MANAGEMENT 9% I00+%   4 INTEGRATE WITH ANY SYSTEM 100+% I00+%   5 WORK WITH MULTIPLE VENDORS 9% I00+%                                                                                                    | Chai | Chained-Sample_File_en-de.docx.txlf ×                                                           |         |     |     |   |  |  |  |  |  |
|----------------------------------------------------------------------------------------------------|------|-------------------------------------------------------------------------------------------------|---------|-----|-----|---|--|--|--|--|--|
| ID       English -> German       Score       Status         1       TRANSLATION MANAGEMENT.       100+%       100+%       100+%       100+%       100+%       100+%       100+%       100+%       100+%       100+%       100+%       100+%       100+%       100+%       100+%       100+%       100+%       100+%       100+%       100+%       100+%       100+%       100+%       100+%       100+%       100+%       100+%       100+%       100+%       100+%       100+%       100+%       100+%       100+%       100+%       100+%       100+%       100+%       100+%       100+%       100+%       100+%       100+%       100+%       100+%       100+%       100+%       100+%       100+%       100+%       100+%       100+%       100+%       100+%       100+%       100+%       100+%       100+%       100+%       100+%       100+%       100+%       100+%       100+%       100+%       100+%       100+%       100+%       100+%       100+%       100+%       100+%       100+%       100+%       100+%       100+%       100+%       100+%       100+%       100+%       100+%       100+%       100+%       100+%       100+%       100+%       100+%       100+% <t< td=""><td>&lt; s</td><td>ource or Target   Match Case Regex Enter text to filter segme  Filter: Select special filter(s)</td><td></td><td>ρφχ</td><td>Sor</td><td>&gt;</td></t<> | < s  | ource or Target   Match Case Regex Enter text to filter segme  Filter: Select special filter(s) |         | ρφχ | Sor | > |  |  |  |  |  |
| 1       TRANSLATION MANAGEMENT.         ÜBERSETZUNGSMANAGEMENT.       100+%         2       MADE SIMPLE.         EINFACH GEBILDET.       100+%         3       STREAMLINE PROJECT MANAGEMENT         EFFEKTIVES PROJEKTMANAGEMENT       99%         4       INTEGRATE WITH ANY SYSTEM         INTEGRATION MIT JEDEM SYSTEM       100+%         5       WORK WITH MULTIPLE VENDORS                                                                                                    | ID   | English -> German Score Status                                                                  |         |     |     |   |  |  |  |  |  |
| UBERSETZUNGSMANAGEMENT.       100+%         MADE SIMPLE.       100+%         EINFACH GEBILDET.       100+%         STREAMLINE PROJECT MANAGEMENT       9%         EFFEKTIVES PROJEKTMANAGEMENT       9%         INTEGRATE WITH ANY SYSTEM       100+%         INTEGRATION MIT JEDEM SYSTEM       100+%         WORK WITH MULTIPLE VENDORS       9%                                                                                                    | 4    | TRANSLATION MANAGEMENT.                                                                         | 100 19/ |     |     | ^ |  |  |  |  |  |
| 2     MADE SIMPLE.     100+%       EINFACH GEBILDET.     100+%       3     STREAMLINE PROJECT MANAGEMENT       EFFEKTIVES PROJEKTMANAGEMENT     99%       4     INTEGRATE WITH ANY SYSTEM       INTEGRATION MIT JEDEM SYSTEM     100+%       5     WORK WITH MULTIPLE VENDORS                                                                                                    | 1    | ÜBERSETZUNGSMANAGEMENT.                                                                         | 100+%   |     | ~   | - |  |  |  |  |  |
| 2     EINFACH GEBILDET.       3     STREAMLINE PROJECT MANAGEMENT       3     EFFEKTIVES PROJEKTMANAGEMENT       4     INTEGRATE WITH ANY SYSTEM       INTEGRATION MIT JEDEM SYSTEM       100+%       5                                                                                                    | 2    | MADE SIMPLE.                                                                                    |         |     | þ   |   |  |  |  |  |  |
| 3     STREAMLINE PROJECT MANAGEMENT     9%     9%       EFFEKTIVES PROJEKTMANAGEMENT     9%     100+%       4     INTEGRATE WITH ANY SYSTEM     100+%       INTEGRATION MIT JEDEM SYSTEM     100+%       5     WORK WITH MULTIPLE VENDORS                                                                                                    | 2    | EINFACH GEBILDET.                                                                               | 100+%   |     | ~   |   |  |  |  |  |  |
| S     EFFEKTIVES PROJEKTMANAGEMENT     99%     99%     99%       4     INTEGRATE WITH ANY SYSTEM<br>INTEGRATION MIT JEDEM SYSTEM     100+%     100+%       5     WORK WITH MULTIPLE VENDORS     99%     100+%                                                                                                    | 2    | STREAMLINE PROJECT MANAGEMENT                                                                   | 99%     |     | b   |   |  |  |  |  |  |
| 4     INTEGRATE WITH ANY SYSTEM     100+%       INTEGRATION MIT JEDEM SYSTEM     100+%       5     WORK WITH MULTIPLE VENDORS                                                                                                    | 3    | EFFEKTIVES PROJEKTMANAGEMENT                                                                    | 99%     |     | ~   |   |  |  |  |  |  |
| 4     INTEGRATION MIT JEDEM SYSTEM       5     WORK WITH MULTIPLE VENDORS                                                                                                    |      | INTEGRATE WITH ANY SYSTEM                                                                       |         |     |     |   |  |  |  |  |  |
| WORK WITH MULTIPLE VENDORS                                                                                                    | 4    | INTEGRATION MIT JEDEM SYSTEM                                                                    | 100+%   |     | 1   |   |  |  |  |  |  |
| 99%                                                                                                    | -    | WORK WITH MULTIPLE VENDORS                                                                      |         |     |     |   |  |  |  |  |  |
| ZUSAMMEN ARBEIT MIT JEDEM ANBIETER                                                                                                    | 5    | ZUSAMMEN ARBEIT MIT JEDEM ANBIETER                                                              | 99%     |     | 1   |   |  |  |  |  |  |
| ACCESS REAL-TIME DATA                                                                                                    | 6    | ACCESS REAL-TIME DATA                                                                           |         |     | ف   |   |  |  |  |  |  |
| ZUGRIFF AUF LEISTUNGSKENNZAHLEN IN ECHTZEIT                                                                                                    | 6    | ZUGRIFF AUF LEISTUNGSKENNZAHLEN IN ECHTZEIT                                                     | 100+%   |     | 4   | - |  |  |  |  |  |

#### 3. Click **Save** on the **File** tab.

i

If you need to review the files again, the chained files will open in the same order you saved them.

The segments are saved in the chained file and restored to their original files without the chained format. The progress for each individual file will show on the Progress tab.

## Copy All Tags

Use Preferences > General Preferences > Tags to configure tags as full-sized or shortened.

To copy all tags:

- 1. In the **TXLF Editor** view, open a file.
- 2. On the Edit tab, click Copy All Tags.

 $\wedge$ 

All copied tags display at the location of the cursor. Reorder them to mimic the source content order using the drag-and-drop or copy-and-paste technique.

| File | Edit | Segment           | Translation      | Terminology       | Review                        |
|------|------|-------------------|------------------|-------------------|-------------------------------|
| 4    | ₽    | F <u>è</u>        |                  |                   | •                             |
| Undo | Redo | Find /<br>Replace | Copy All<br>Tags | Clear All<br>Tags | Show Whitespace<br>Characters |

3. Select Segment or Document from the drop-down menu.

Segment or Alt+A Select to copy only the tags for the selected segment to the target.

**Document** or **Alt-Shift+P** Select to copy all tags for the entire document.

All tags are copied to the segment or document.

### Find and Replace Content

Use Find/Replace to search for and replace text in translated content.

To find and replace content in a file:

- 1. In the TXLF Editor view, click the Edit tab.
- 2. Click Find/Replace.

| File | Edit | Format        | ting | Translation | Term    | inology | Review        |        |        |                 |  |
|------|------|---------------|------|-------------|---------|---------|---------------|--------|--------|-----------------|--|
| 4    |      | $\mathcal{X}$ |      | Ď           | 6       |         |               |        | E,     | •               |  |
| Undo | Redo | Cut           | Copy | Paste       | Find /  | Copy Al | I 🕺 Clear All | Edit   | Revert | Show Whitespace |  |
|      |      |               |      |             | Replace | Tags    | Tags          | Source | Source | Characters      |  |

 On the Find/Replace dialog, click in the Find what field, then enter your search text or select it from the dropdown list.

| Find/Replace               |                                                                              |                                                                                                    | ×     |
|----------------------------|------------------------------------------------------------------------------|----------------------------------------------------------------------------------------------------|-------|
| Q Find what:               | translation                                                                  |                                                                                                    | Ŧ     |
| Direction Backward Forward | Reading Highlight Options Ignore Case Whole Words Only Ignore NBSP Use Regex | <ul> <li>Find Next</li> <li>Search Source</li> <li>Search Target</li> <li>Search Open File</li> </ul> | Close |

4. (Optional) Click the **Expand** icon <sup>≫</sup> to expand the panel for additional options, or click the **Collapse** icon <sup>∧</sup> to collapse the additional options.

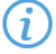

Search text can include regular expressions (Regex), wild card characters, and non-breaking spaces.

- 5. Click **Find Next** to move through all instances of the content.
- (Optional) Click Reading Highlight and select the Highlight All action from the drop-down list to highlight all instances of the content in all open files. Click Clear Highlighting to remove the highlighting from the previous search.

| Find/Replace               |                                                                                                    |                                                                                                    | ×     |
|----------------------------|----------------------------------------------------------------------------------------------------|----------------------------------------------------------------------------------------------------|-------|
| Q Find what:               | translation                                                                                                    |                                                                                                    | Ŧ     |
| Direction Backward Forward | Reading Highlight         ( Highlight All         Clear Highlighting         Whole Words Only         Ignore NBSP         Use Regex | <ul> <li>Find Next</li> <li>Search Source</li> <li>Search Target</li> <li>Search Open File</li> </ul> | Close |

- 7. (Optional) To replace regular expressions, wild card characters, or words, click the **Replace** icon **S**. For additional options, click the down arrow on the sidebar.
- 8. Click in the Replace with field and enter the replacement text.

| Find/Replace                |                                                                                                    | ×     |
|-----------------------------|----------------------------------------------------------------------------------------------------|-------|
| Find Next:<br>Replace with: | translation                                                                                                    | *     |
| Direction Backward Forward  | Replace       Replace All       Find Next         Options       Ignore Case       Search Source         Whole Words Only       Search Target         Ignore NBSP       Search Open Fill         Use Regex       Search Open Fill | Close |

9. (Optional) Select the direction of the search and any other options.

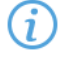

You cannot use the **Whole Words Only** search option when entering multiple words or punctuation in either search field.

Select **Use Regex** to search on regular expressions or wild card characters.

10. (Optional) Click one of the following actions: **Replace**, **Replace** All, **Find** Next, or Close.

The content you found has been replaced with the new content.

### Save a File

As you work on a file, frequently save your changes to a local folder.

To save a file:

1. Click the **File** tab, if you are not already on it, and then click the **Save File as Translated**, **Save** or **Save All** button.

| File  | Edit Form | atting Transla | ition Termino | ology Review |         |            |      |         |
|-------|-----------|----------------|---------------|--------------|---------|------------|------|---------|
|       | E State   |                |               |              |         |            |      |         |
| Close | Progress  | Table          | File          | Layout       | Preview | Translated | Save | Save As |

**Save File As Translated** Select to save the translated file to a local folder.

Save Select to save the .TXLF file to a local folder with the existing filename.

Save As Select to save the .TXLF file to a local folder under a different name.

A progress bar is displayed. After successful completion, the file is updated in a local folder.

2. (Optional) Continue with your translation or review. When you have finished, it is time to complete the file.